1) Recherchez le site de l'éditeur dans votre moteur de recherche en inscrivant :

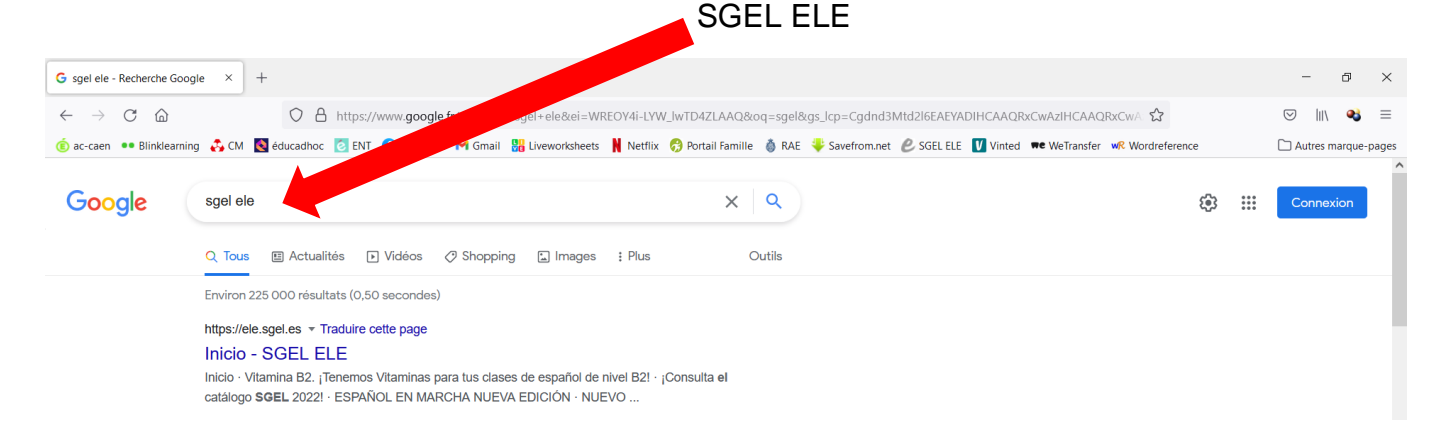

2) Lorsque vous avez accédé au site, cliquez sur « Catálogo » en haut à gauche :

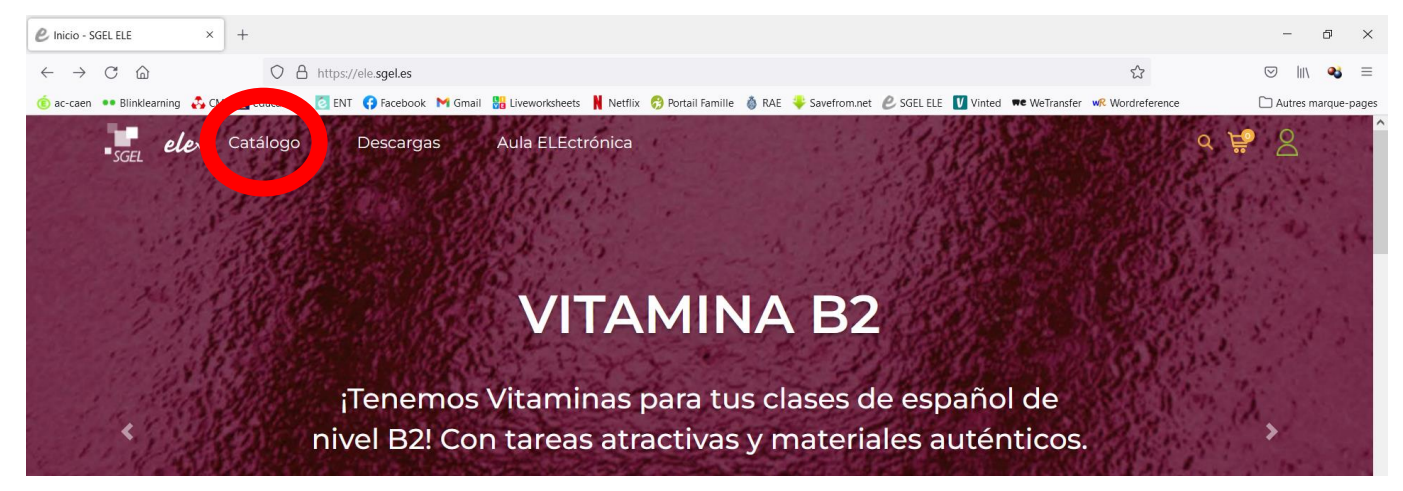

3) Renseignez le nom du manuel (*Vitamina Básico* ou *Vitamina B1*) dans la barre de recherche puis cliquez sur « Buscar » (Chercher).

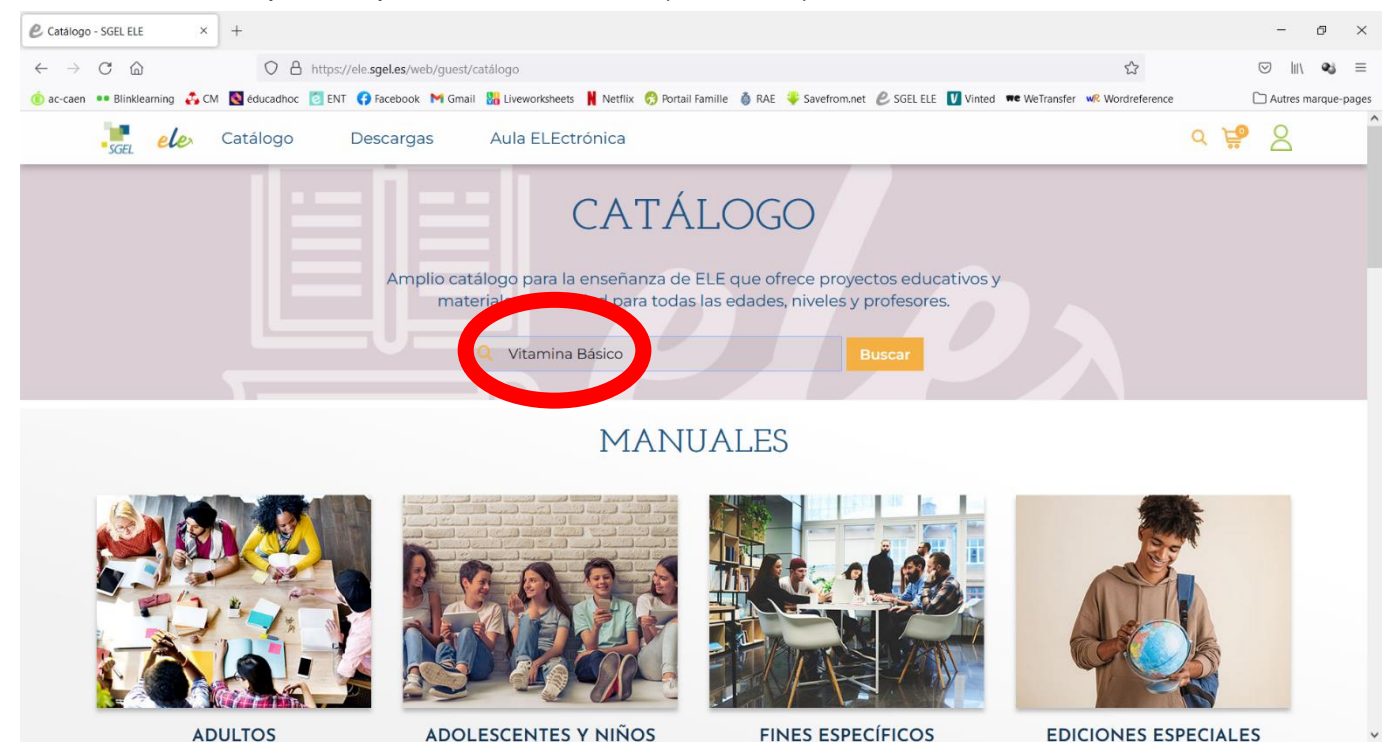

## 4) Sélectionnez votre manuel. Attention, il faut choisir la version « Libro del alumno » Coleccion - SGEL ELE × + đ × $\leftarrow \rightarrow$ C aO https://ele.**sgel.es**/web/guest/coleccion?busqueda=true&texto\_busqueda=Vitamina+Básico 67 % 23 🖾 III\ 🔊 🗉 🔞 ac-caen 🚥 Bilinklearning 👶 CM 📓 éducadhoc 🖸 ENT 🛟 Facebook. 🎮 Gmail ∺ Liveworksheets 🛔 Netflix 😚 Portail Famille 🐧 RAE 🌳 Savefrom.net 🖉 SGEL EL 🚺 Vinted 🗯 WeiTransfer 🕷 Wordreference Autres marque-Q 🦉 SCOL ele Catálogo Descargas Aula ELEC ITAMINA VITAMINA A AMINA BÁSI /ITAMINA C VITAMINA C Vitamina C1 -Cuaderno de ejercicios Vitamina Básico Cuaderno de /itamina Básico .ibro del alumno Vitamina C1 Cuaderno de Cuaderna VITAMINA B2 VITAMINA B2 VITAMINA B Vitamina C1 - Libro del alumno Vitamina C1 - Ed. Digital Vitamina B2 - Libro del alumno Vitamina B2 -Cuaderno de ejercicios Vitamina B2 - Ed. Digital TAMINA B FAMINA B VITAMINA A https://ele.sgel.es/material?material\_id=9788416782970&tip

5) Cliquez sur « Añadir » pour ajouter le manuel à votre panier (le petit caddy en haut à droite)

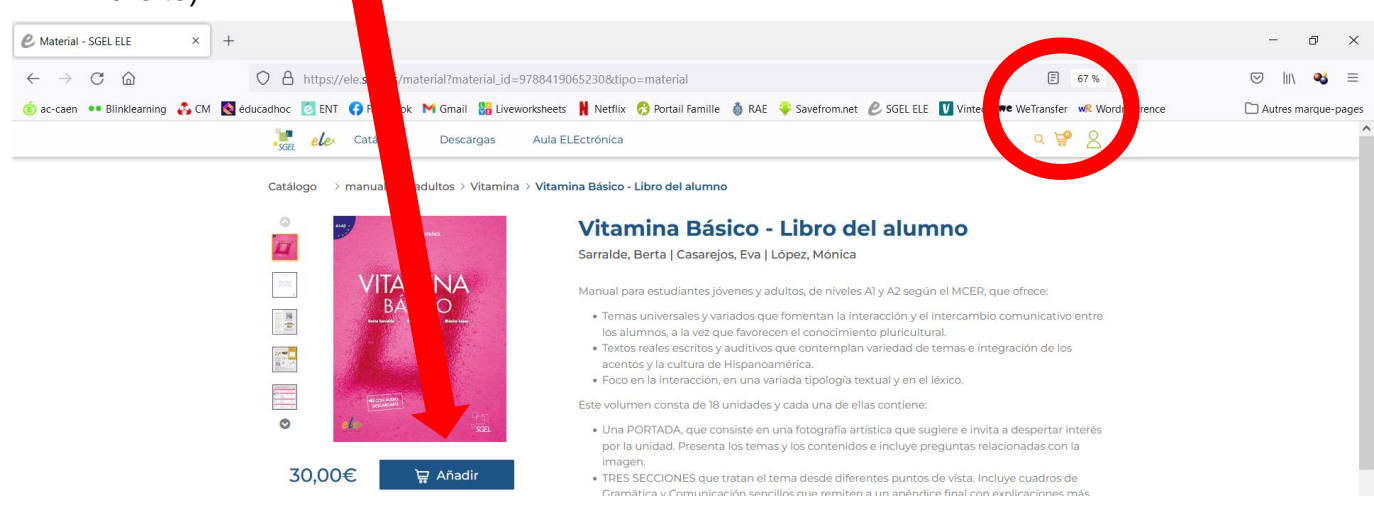

6) Cliquez sur votre caddy pour accéder à votre commande puis sur « Tramitar compra » pour accéder au règlement

| 🖉 cesta - SGEL ELE 🛛 🗙 +                           |                                                                                           |                                          |                           |                    |                |                        | -          | ð        | $\times$ |
|----------------------------------------------------|-------------------------------------------------------------------------------------------|------------------------------------------|---------------------------|--------------------|----------------|------------------------|------------|----------|----------|
| $\leftarrow$ $\rightarrow$ C $\textcircled{a}$ O A | https://ele. <b>sgel.es</b> /cesta                                                        |                                          |                           |                    |                | 67 % ☆                 |            | æj       | ≡        |
| 🍺 ac-caen 🔹 Blinklearning 🔥 CM 💽 éducadhoc         | 🙋 ENT ( Facebook M Gmail 🔡 Liver                                                          | vorksheets 🕴 Netflix 😚 Portail           | Famille   RAE  Save       | from.net  ይ SGEL E | LE 🚺 Vinted 🗯  | WeTransfer 🛛 🕊 Wordref | 🗋 Autres m | narque-p | oages    |
| SGE                                                | ele Catálogo Descargas                                                                    | Aula ELEctrónica                         |                           |                    |                | ۹ 🛱 ۲                  |            |          |          |
|                                                    |                                                                                           | CAF                                      | RRITO                     |                    |                |                        |            |          |          |
|                                                    |                                                                                           |                                          |                           |                    |                |                        |            |          |          |
|                                                    | ISBN                                                                                      | Título                                   |                           | Precio unidad      | Descuento      | *Precio total          |            |          |          |
|                                                    | AWNA<br>AWCO<br>Con stock<br>Cant: 1<br>Eliminar                                          | Básico - Libro del alumno por Sar        | ralde, Berta   Casarejos, | 30,00€             | 5,00%          | 28,51                  |            |          |          |
|                                                    |                                                                                           |                                          |                           |                    | Subtotal (1    | productos): 28         |            |          |          |
| El p                                               | precio incluye el descuento ofertado.                                                     |                                          |                           |                    |                |                        |            |          |          |
|                                                    |                                                                                           |                                          |                           |                    |                |                        |            |          |          |
| No<br>dig                                          | o se pueden realizar en el mismo pedido co<br>gital. Será necesario hacerlo en dos compra | mpras en soporte papel y<br>is separadas | v                         | aciar Cesta Conti  | nuar comprando | Tramitar compra        |            |          |          |

7) Renseignez vos informations personnelles pour recevoir le manuel ; les champs en rouge sont obligatoires.

| Nombre = prénom                               | Apellidos : nom de famille                 |  |  |  |  |
|-----------------------------------------------|--------------------------------------------|--|--|--|--|
| DNI, NIE, CIF, VAT, Pasaporte, otros =        | Dirección = adresse                        |  |  |  |  |
| numéro de carte d'identité, passeport         |                                            |  |  |  |  |
| CP = code postale                             | Ciudad : ville                             |  |  |  |  |
| Provincia = Normandie                         | País : faites dérouler en cliquant sur les |  |  |  |  |
|                                               | flèches pour sélectionner « Francia »      |  |  |  |  |
| Teléfono : indiquer votre numéro de téléphone | E-mail : adresse électronique              |  |  |  |  |
| sans le 0 initial                             |                                            |  |  |  |  |

Attention : vous devez cocher la case en bas à droite qui indique que vous acceptez les conditions de vente.

| -caen •• Blinklearning 🔥 CM 🚺 éducadha<br>-<br>Dai<br>No<br>Feo<br>Dai | c C INT C Facebook M Gmail                     | Eiveworksheets Netflix 😚 Porta<br>rgas Aula ELEctrónica | il Famille 🐞 RAE 🏺 Savefrom.net 🖉 SGEL ELE 🚺 Vinted 🗯                                                                                                    | ♥WeTransfer ₩R Wordreference                                                                                                    | 🗋 Autres marq |
|------------------------------------------------------------------------|------------------------------------------------|---------------------------------------------------------|----------------------------------------------------------------------------------------------------|----------------------------------------------------------------------------------------------------|---------------|
| Dat<br>Dat<br>No<br>Poor<br>Dat                                        | ete Catálogo Descar<br>tos de envío            | rgas Aula ELEctrónica                                   | Información adicional del pedido                                                                                                    | α ₩ 2                                                                                                    |               |
| Da<br>No<br>Por<br>Do                                                  | tos de envio                                   | Apellidos                                               | Información adicional del pedido                                                                                                    |                                                                                                    |               |
| N.<br>                                                                 | ombre                                          | Apellidos                                               |                                                                                                    |                                                                                                    |               |
| Po                                                                     |                                                | ·                                                       | Libro impreso: recibirá por email confirmación e informaci<br>preparación, epuío, seguimiento y entrega de su pedido.                                                                                                    | ón sobre                                                                                                    |               |
|                                                                        | r favor, introduzca su nombre.                 | Por favor, introduzca su apellido.                      | Libro digital: recibirá por email el código de acceso al libro                                                                                                    | digital. La                                                                                                    |               |
|                                                                        | NI, NIE, CIF, VAT, Pasaporte, otros            | Dirección                                               | licencia digital tiene una vigencia de 14 meses y una vez ac<br>admitirá devolución.                                                                                                    | tivada no se                                                                                                    |               |
| Por                                                                    | r favor, introduzca su documento de identidad. | Por favor, introduzca su dirección.                     | recibe ningún correo contacte con <b>ele@sgellibros.es</b>                                                                                                    | leseados. Si no                                                                                                    |               |
| CP                                                                     | •                                              | Ciudad                                                  | Observaciones                                                                                                    |                                                                                                    |               |
| Po                                                                     | r favor, introduzca su código postal.          | Por favor, introduzca su localidad.                     |                                                                                                    |                                                                                                    |               |
| Pri                                                                    | ovincia                                        | País                                                    |                                                                                                    | 11.                                                                                                    |               |
|                                                                        |                                                | Seleccionar \$                                          | Métodos de pago aceptados                                                                                                    |                                                                                                    |               |
| Te                                                                     | léfono                                         | E-Mail                                                  |                                                                                                    |                                                                                                    |               |
| Po                                                                     | r favor, introduzca su número de teléfono.     | Por favor, introduzca su email.                         | Resumen del pedido                                                                                                    |                                                                                                    |               |
| Da                                                                     | tos de facturación                             | Urar mirmor dator da anvío                              | 9788419065230                                                                                                    | 27,41 €                                                                                                    |               |
|                                                                        |                                                |                                                         | Vitamina Básico - Libro del alumno                                                                                                    |                                                                                                    |               |
|                                                                        |                                                |                                                         | 1 unidades                                                                                                    |                                                                                                    |               |
|                                                                        |                                                |                                                         | Precio sin impuestos                                                                                                    | 27,41 €                                                                                                    |               |
|                                                                        |                                                |                                                         | Gastos de envio<br>Base imponible                                                                                                    | 0,00 €<br>27,41 €                                                                                                    |               |
|                                                                        |                                                |                                                         | Impuestos(I.V.A.)                                                                                                    | 0,00 €                                                                                                    |               |
|                                                                        |                                                |                                                         | Base + I.V.A)                                                                                                    | 28,51 C                                                                                                    |               |
| 8) Cliquez sur (                                                       | « Pagar » pou                                  | Ir régler le mor                                        | VISA CON TREES                                                                                                    |                                                                                                    |               |
|                                                                        |                                                |                                                         | 97884)9065230<br>Vitamina Básico - Libro del alumno<br>1 unidades                                                                                                    | 27,41 €                                                                                                    |               |
|                                                                        |                                                |                                                         | Precio sin impuestos<br>Gastos de envio<br>Base imponible<br>Impuestos(I.V.A.)                                                                                                    | 27,41 €<br>15,00 €<br>42,41 €<br>1,70 €                                                                                          |               |
|                                                                        |                                                |                                                         | Total (Base + I.V.A)<br>Control (Base + I.V.A)<br>Control (Base + I.V.A)<br>SOEL LIBBOS 5.1. con domicillo en Arda Valor<br>La base logal es el consentimiento manifestado en el ano esta el acos<br>La base logal es el consentimiento manifestado en el ano esta el acos<br>hatat ters año depude de la baja del usuarlo. Para el ejercito:<br>privacidad de SCEL | 44,11 €<br>ciones de compra<br>danida Examba la<br>tes anactaros encidas,<br>tes aran conservados<br>se, consulte la política de |               |
|                                                                        |                                                |                                                         | Cance                                                                                                    | - Pugui                                                                                                    |               |

9) Pour régler votre commande, vous pouvez traduire la page en français pour remplir vos informations bancaires. Le site est sécurisé, c'est celui d'une banque.

| Redsys × +                                                                                                    | 0<br>Liveworksheets N Netflix 🚱 Portali Famille 🗴 RAF 🕹 Savefrom.net 🖉 SGE | -<br>☆ ♡ III/                                                                                                    |  |
|----------------------------------------------------------------------------------------------------|----------------------------------------------------------------------------|----------------------------------------------------------------------------------------------------|--|
| Santand<br>Sélectionnez le<br>patement                                                                                                    | Choisissez votre langu                                                     | Français  Castellano Català Euskara Valencià                                                                                                    |  |
| Caractéristiques de l'a         Montant       44,11 €         Commerçant       SGEL LIBROS S.L.<br>(ESPAÑA)         Terminal       36176352-1         Commande       7709         Date       30/08/2022 16:10         Description du<br>270900, Numero Per<br>270900, Numero Per       Safé         Image: Securit 49, Punta Per       Safé         Image: Securit 49, Punta Pe       Safé | hat Paiement par carte de crédit ve 2010 2010 2010 2010 2010 2010 2010 201 | Čeština<br>Dansk<br>Deutsch<br>Eesti keel<br>EANymkó<br>English<br>Français<br>Hrvatski<br>Latvičsi valoda<br>Lietuvių kalba<br>Magyar<br>Malti<br>Nederlands |  |
|                                                                                                    | <b></b>                                                                    |                                                                                                    |  |